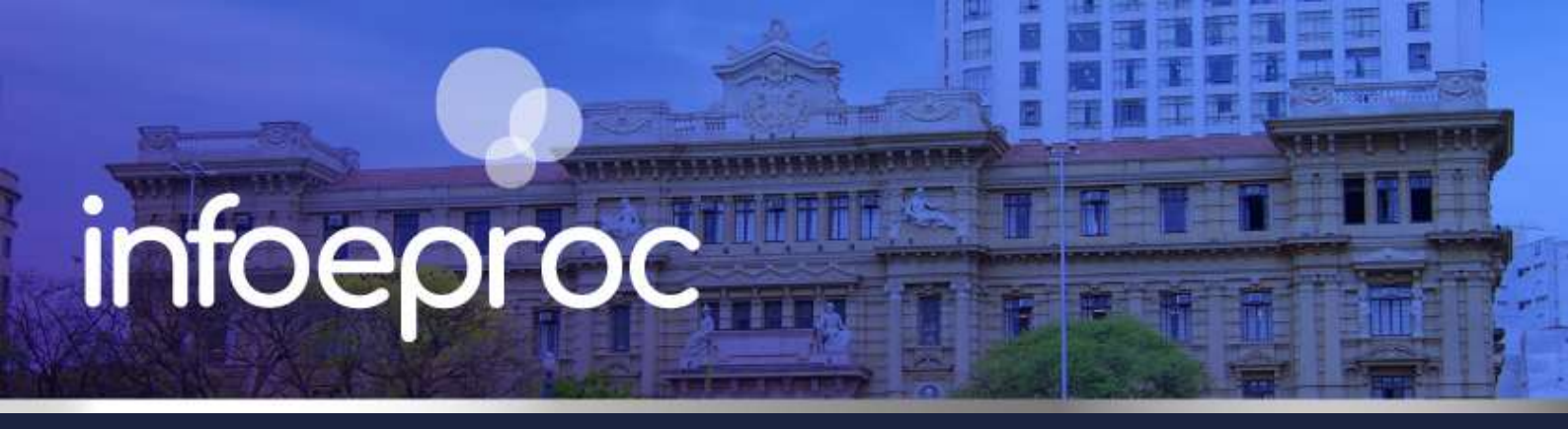

#### Assunto: Acompanhamento de minutas urgentes

Competência: Todas Público-alvo: Magistrados(as) / Servidores(as) Conteúdo: Orientações para conferir e assinar minutas urgentes utilizando as ferramentas de Classificação e Preferências de Relatórios

O controle de processos por critério de urgência é prática essencial no cotidiano do Poder Judiciário. É importante que a unidade judicial, gestores, magistrados e seus assistentes organizem rotinas e filtros que viabilizem esse controle. A lógica de processo eletrônico adotada pelo eproc facilita esse trabalho, pois o sistema traz ferramentas úteis para essa finalidade. Mostraremos como acompanhar as minutas urgentes de forma descomplicada no próprio sistema, dispensando o uso de meios externos. As configurações se dividem em 3 etapas:

- 1. Criação da Classificação "Urgente";
- 2. Criação de Preferência de Relatório "Minutas urgentes";
- 3. Uso da Classificação "Urgente" durante a etapa de **Agendamento** de minutas prioritárias.

### 1. Criação da Classificação "Urgente"

Inicie a criação de uma nova minuta abrindo a tela "**Nova Minuta**". No campo "Classificação", selecione o botão "Gerenciar classificações", representado pelo símbolo de adição (+).

Na aba "Classificações de Conteúdo", selecione a opção "Nova". Em seguida, na seção "Descrição" digite "Urgente". Por fim, selecione a opção "Salvar". Concluída esta etapa, não é necessário continuar o agendamento, salvar ou editar a minuta, pois a Classificação já foi criada para uso posterior.

Edição nº 28

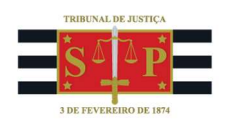

| Nova Minuta                         |                                       |                    |                     |                       | Satvar e <u>E</u> ditar |
|-------------------------------------|---------------------------------------|--------------------|---------------------|-----------------------|-------------------------|
| ⊟Capa do Processo                   |                                       |                    |                     |                       |                         |
| Nº do processo                      | Classe da ação: 🔚                     | Competência 🔚      | Data de autuação:   | Situação [            |                         |
| 4000292-73.2025.8.26.0960           | Ação Civil Coletiva                   | Civil - Consumidor | 28/02/2025 10:03:13 | MOVIMENTO             |                         |
| Órgão Julgador:                     | Juiz(a): 🗐                            |                    |                     |                       |                         |
| Juízo Titular 2 da VaraTeste        | MAGISTRADO TEST                       | E 2                |                     |                       |                         |
|                                     |                                       |                    |                     |                       |                         |
| Localizador(es): 😰 <u>PETIÇÃ</u>    | <u>ÁO INICIAL Q</u> - <u>CUSTAS-P</u> | 'END 🥪 🕜           |                     |                       |                         |
|                                     |                                       |                    |                     |                       |                         |
| Preferências                        |                                       |                    |                     |                       |                         |
| P <u>r</u> eferência:               |                                       |                    | Listar Todos 🤱 Sai  | l⊻ar Nova Preferência |                         |
| Texto Inicial                       |                                       |                    |                     |                       |                         |
| Tipo de documento/Modelo:           |                                       |                    |                     |                       | Listar Todos 🛛 🔎 💥      |
|                                     |                                       |                    |                     |                       |                         |
| <ul> <li>Texto Padrão:</li> </ul>   |                                       |                    |                     |                       |                         |
| <ul> <li>Documento Base:</li> </ul> |                                       |                    |                     |                       |                         |
|                                     |                                       |                    |                     |                       |                         |
|                                     |                                       |                    |                     |                       |                         |
| - C Acondar lancamento de evento/tr | rece de localizador                   |                    |                     |                       |                         |
|                                     |                                       |                    |                     |                       |                         |
|                                     |                                       |                    |                     |                       |                         |
| Classificação:                      |                                       |                    |                     |                       |                         |
|                                     |                                       |                    |                     |                       |                         |
|                                     |                                       |                    |                     |                       |                         |

Descrição da imagem: tela "Nova Minuta" – Campo "Classificação" – Botão "Gerenciar Classificações".

| Classificações de Conteúdo |              | ?              |
|----------------------------|--------------|----------------|
|                            | <u>N</u> ova | <u>F</u> echar |

Descrição da imagem: tela "Classificações de Conteúdo" – Botão "Nova".

| Nova classificação de conteúdo | 0                               |
|--------------------------------|---------------------------------|
|                                | Salvar <u>C</u> ancelar         |
| Descrição:                     |                                 |
| Urgente                        |                                 |
|                                | <u>S</u> alvar <u>C</u> ancelar |

Descrição da imagem: tela "Nova classificação de conteúdo" – Campo "Descrição" preenchido com a palavra "Urgente" – Botão "Salvar".

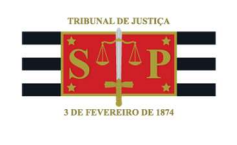

# 2. Criação de Preferência de Relatório "Minutas urgentes"

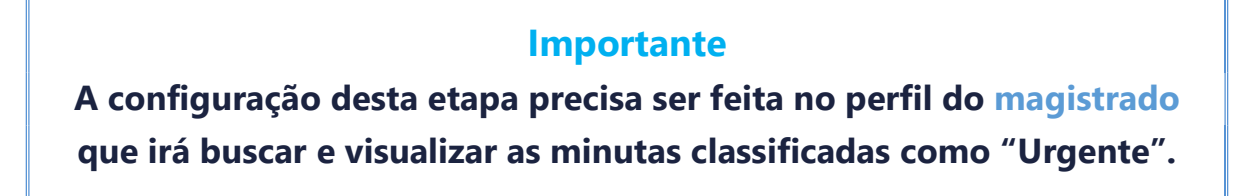

No menu lateral do eproc, localize e selecione a opção "Área de Trabalho", na seção "Minutas", para abrir a tela "Minuta Área de Trabalho".

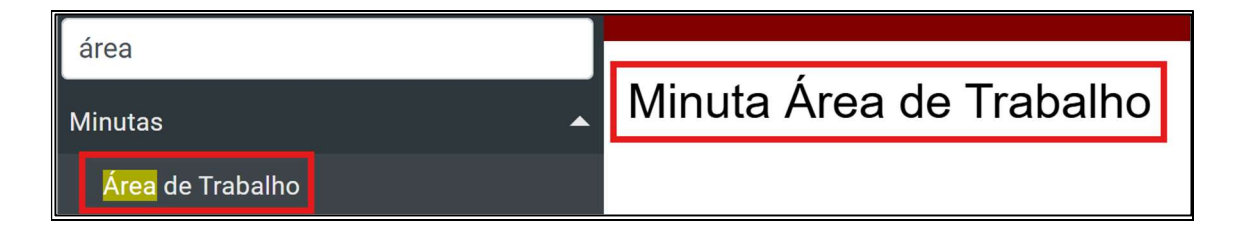

Descrição da imagem: menu lateral do eproc com a pesquisa "área" e o resultado "Minutas – Área de Trabalho" e a tela "Minuta Área de Trabalho".

Na tela "Minuta Área de Trabalho", selecione os filtros de busca desejados e preencha dois campos essenciais para este procedimento: "Status: para assinar" e "Classificação: Urgente". Após a configuração dos critérios de busca, selecione a opção "Consultar".

|                      |                                 |            |                     |              |     |             | Consultar          | Salvar nova preferência |
|----------------------|---------------------------------|------------|---------------------|--------------|-----|-------------|--------------------|-------------------------|
| Filtros:             |                                 |            |                     | Listar Todos | 2   |             |                    | Тіро                    |
| Filtros básicos —    |                                 |            |                     |              |     |             |                    |                         |
| Conteúdo:            |                                 |            |                     |              |     |             |                    |                         |
| Órgão proprietário:  | UTS01UTS                        | Selecionar | Usuário criador:    |              | L   | istar Todos | Tipo documento:    |                         |
|                      |                                 |            |                     |              | ^ > | <           |                    |                         |
|                      |                                 |            |                     |              |     | -           |                    |                         |
|                      |                                 |            |                     |              | *   |             |                    |                         |
| Status:              | Para assinar                    |            | Localizador:        | [            |     |             |                    | V E O C                 |
| Manter área de fil   | tros básicos fechada            |            |                     |              |     |             |                    |                         |
| - 🗉 Filtros avançado | s minuta                        |            |                     |              |     |             |                    |                         |
| Descrição:           |                                 |            | Assinante indicado: |              |     | Listar      | Assinante efetivo: |                         |
|                      |                                 |            | Todos               |              | -   |             | Todos              |                         |
| Lembrete:            |                                 |            | Data criação:       |              | 12- |             | Destinatário da    |                         |
|                      |                                 |            | Até:                | 120          |     |             | devoluçao:         |                         |
| Sigilo:              | ~                               |            | Cod. documento:     |              |     |             | Lote:              |                         |
|                      |                                 |            | 9                   |              |     |             | Todos              |                         |
| - Minutas Bloquead   | as                              |            |                     |              |     |             |                    |                         |
| Não listar minu      | utas bloqueadas 🔘 Listar também | minutas    | Precedente relev    | ante         |     |             |                    |                         |
| bloqueadas 🔾 Lis     | star somente minutas bloqueadas |            |                     |              |     |             |                    |                         |
| Classificação:       | ¥ Urgente                       |            |                     |              |     |             |                    |                         |

Descrição da imagem: tela "Minuta Área de Trabalho" – Campos "Status: Para assinar" e "Classificação: Urgente" – Botões "Consultar" e "Salvar nova preferência".

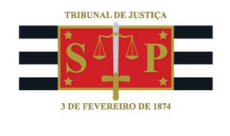

Selecione a opção "Salvar nova preferência". Na tela "Descrição da Pesquisa Preferencial", preencha a seção "Descrição da Pesquisa" com o nome que deseja dar para a Preferência, que neste exemplo será "Minutas urgentes". Após, marque a caixa de seleção "Exibir no Painel Inicial" e selecione a opção "Individual" no campo "Tipo de preferência". Por fim, clique em "Salvar".

| Descrição da Pesquisa Prefe                 | erencial 🛛 🔹 📀                |
|---------------------------------------------|-------------------------------|
|                                             | <u>S</u> alvar <u>F</u> echar |
| Descrição da Pesquisa                       |                               |
| Minutas urgentes                            |                               |
|                                             |                               |
|                                             |                               |
| Marcar como padrão                          | <i>k</i>                      |
| Z Exibir no Painel Inicial                  |                               |
| Tipo de preferência: 💿 Individual ○ Unidade | Grupo:                        |
|                                             | ~                             |

Descrição da imagem: tela "Descrição da Pesquisa Preferencial" – Seção "Descrição da Pesquisa: Minutas urgentes" – Caixa de Seleção "Exibir no Painel Inicial" – Campo "Tipo de preferência: Individual" e botão "Salvar".

#### Atenção

Na tela acima, não ative a caixa de seleção "Marcar como padrão". Se marcada, a Preferência salva será carregada automaticamente sempre que a tela "Minuta Área de Trabalho" for aberta, trazendo os filtros selecionados nesta configuração como padrão, o que pode não ser conveniente para o usuário caso queira optar por outros parâmetros de pesquisa.

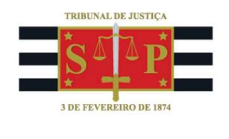

Como resultado desta etapa, o item "Minutas urgentes" será exibido no Painel Inicial do magistrado, tela "Painel do Magistrado", na seção "Minutas", coluna "Descrição". Já na coluna "Quantidade", será possível visualizar o número de minutas classificadas como "Urgente" no agendamento. Clicando no número, o magistrado será redirecionado para a tela "Minuta Área de Trabalho", com a lista das minutas a serem conferidas e assinadas com prioridade.

| ainel do Magistrado                                                                                         |                            |
|----------------------------------------------------------------------------------------------------|----------------------------|
|                                                                                                    |                            |
|                                                                                                    |                            |
| Ainutas C                                                                                                   |                            |
|                                                                                                    |                            |
|                                                                                                    |                            |
| Descrição                                                                                                   | Quantidade                 |
| <b>Descrição</b><br>Sentenças para assinar                                                                  | Quantidade                 |
| <b>Descrição</b><br>Sentenças para assinar<br>Despachos para assinar                                        | Quantidade<br>1 C<br>5 C   |
| Descrição<br>Sentenças para assinar<br>Despachos para assinar<br>Minutas para assinar                       | Quantidade 1 C 5 C 7 C     |
| Descrição<br>Sentenças para assinar<br>Despachos para assinar<br>Minutas para assinar<br>Minutas bloqueadas | Quantidade 1 C 5 C 7 C 2 C |

Descrição da imagem: tela "Painel do Magistrado" – Tabela "Minutas" – Colunas "Descrição: Minutas urgentes" e Quantidade: 9".

|   |                  |                    |          | luízo      |                                                                  |                |                             |                | Lista de Minutas (e registros)                |
|---|------------------|--------------------|----------|------------|------------------------------------------------------------------|----------------|-----------------------------|----------------|-----------------------------------------------|
|   | Ç Tipo           | Ç Código           | Ç Orgão  | + Processo | C Nro. processo                                                  | Ç Data criação | Ç Status                    | Classificações | Recursos disponíveis                          |
|   | DESPACHO/DECISÃO | 61000009087        | UTS01UTS | UTS01UTS01 | 5000136-<br>68.2025.8.26.0960                                    | 31/03/2025     | Para assinar<br>(TJSP_MAG2) | Urgente        |                                               |
|   | DESPACHO/DECISÃO | 61000009086        | UTS01UTS | UTS01UTS01 | 5000136-<br>68.2025.8.26.0960                                    | 31/03/2025     | Para assinar<br>(TJSP_MAG2) | Urgente        | <b>≥ ✓ ✓ / ≥ ≈ 4 % 0</b> 2 % 4 = 6<br>¢90     |
| 0 | DESPACHO/DECISÃO | <u>61000008930</u> | UTS01UTS | UTS01UTS02 | 4000942-<br>23.2025.8.26.0960                                    | 28/03/2025     | Para assinar<br>(TJSP_MAG2) | Urgente        | <b>≥                                    </b>  |
| 0 | DESPACHO/DECISÃO | <u>61000008653</u> | UTS01UTS | UTS01UTS01 | 5000481-<br>68.2024.8.26.0960<br>Segredo de Justiça<br>(Nivel 1) | 27/03/2025     | Para assinar<br>(TJSP_MAG2) | Urgente        | <b>≥ 4                                   </b> |
|   | DESPACHO/DECISÃO | 61000008462        | UTS01UTS | UTS01UTS02 | 4000844-<br>38.2025.8.26.0960                                    | 27/03/2025     | Para assinar<br>(TJSP_MAG2) | Urgente        |                                               |
| 0 | DESPACHO/DECISÃO | 61000007921        | UTS01UTS | UTS01UTS02 | 5000347-<br>07.2025.8.26.0960                                    | 26/03/2025     | Para assinar<br>(TJSP_MAG2) | Urgente        |                                               |
|   | DESPACHO/DECISÃO | 61000007806        | UTS01UTS | BRPJCC01   | 4000013-<br>51.2025.8.26.0099                                    | 26/03/2025     | Para assinar<br>(TJSP_MAG2) | Urgente        |                                               |
| 0 | DESPACHO/DECISÃO | <u>61000007525</u> | UTS01UTS | UTS01UTS01 | 4000819-<br>25.2025.8.26.0960<br>Segredo de Justiça<br>(Nivel 1) | 25/03/2025     | Para assinar<br>(TJSP_MAG2) | Urgente        | ₽ <b>√√/2</b> ≤5 <b>0</b> ,050,04118<br>¢07   |
|   | DESPACHO/DECISÃO | 61000007522        | UTS01UTS | UTS01UTS01 | 4000819-<br>25.2025.8.26.0960<br>Segredo de Justiça              | 25/03/2025     | Para assinar<br>(TJSP_MAG2) | Urgente        |                                               |

**Descrição da imagem:** tela "Minuta Área de Trabalho" – Tabela com as minutas que se enquadraram na Preferência salva – Coluna "Classificações" (configurada na seção "Critérios de Exibição" para ser mostrada).

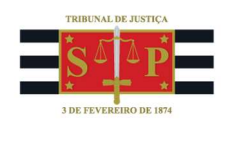

# 3. Uso da Classificação "Urgente" no Agendamento de minutas

Esta etapa consiste na implementação da rotina de uso da classificação "**Urgente**" nas minutas assim consideradas, conforme as diretrizes estabelecidas pelo magistrado e/ou pela unidade judicial.

Ao configurar uma minuta, o usuário deverá se valer do campo "**Classificação**", pesquisando a palavra "Urgente" e selecionando-a <u>se necessário</u>. Após salva e encaminhada para assinatura, essa minuta será apresentada ao magistrado no relatório configurado como preferência, conforme mostrado na etapa 2.

| Classificação:  |   |
|-----------------|---|
| <b>V</b> rgente | 0 |
|                 |   |

Descrição da imagem: tela "Nova Minuta" - Campo "Classificação: Urgente".

### Referências

 - CURSO "EPROC PARA CARTÓRIO – MÓDULO INTERMEDIÁRIO", aula 04: "Minutas". Vídeo "Área de Trabalho". Disponível em: <u>https://www.tjsp.jus.br/moodle/eproc/mod/page/view.php?id=1474</u>

- **CURSO "EPROC PARA CARTÓRIO – MÓDULO INTERMEDIÁRIO"**, aula 04: "Minutas". Apostila "Minutas – Área de Trabalho". Disponível em: <u>https://www.tjsp.jus.br/moodle/eproc/mod/resource/view.php?id=1417</u>

## Dúvidas

Dúvidas sobre o procedimento podem ser solucionadas pelo portal de chamados.